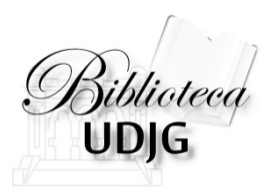

# Căutarea în Web of Science după titlul unei reviste

Bibliotecar, Lenuța URSACHI

### Căutarea revistei

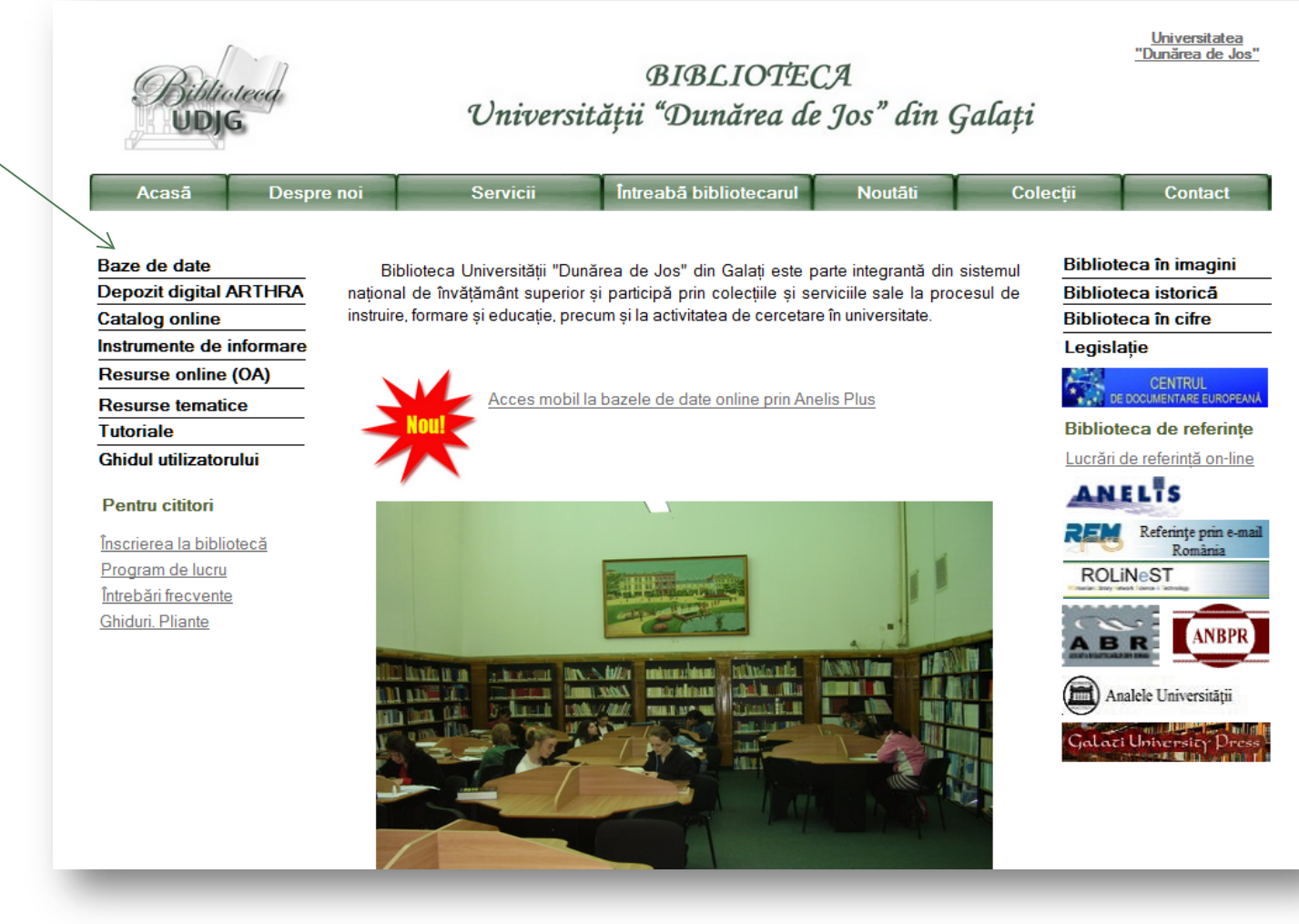

Intră pe pagina web a bibliotecii, <u>www.lib.ugal.ro</u> Click Baze de date – Baze de date abonate – Web of Science

### Căutarea revistei

| Web of Science ™ InCites I Journal Citation Reports Essential Science Indicators W EndNote Indicators ■                                                                                                    | Sign In ▼ Help English ▼                                  |
|----------------------------------------------------------------------------------------------------|-----------------------------------------------------------|
| WEB OF SCIENCE <sup>™</sup>                                                                                                    |                                                           |
| Search All Databases 🔽                                                                                                    | My Tools 👻 Search History Marked List                     |
|                                                                                                    | Welcome to the new Web of Science! View a brief tutorial. |
| Basic Search                                                                                                    | rch Click here for tips to<br>improve your search.        |
| "digest journal of nanomaterials and biostructures                                                                                                    |                                                           |
| "digest of technical papers ninth ieee international pulsed power conference vols<br>1 and 2<br>"digest of the leos summer topical meetings<br>"digestion<br>"digestive and liver disease<br>"digestive diseases<br>"digestive diseases and sciences<br>"digestive endoscopy<br>"digestive physiology in pigs<br>"digestive surgery |                                                           |
| Customer Feedback & Support Additional Resources What's New in Web of Science                                                                                                    | ? Customize your Experience                               |
| Take advantage of the full functionality in the Web of Science.                                                                                                    | <u>Click here</u> for online training modules.            |
| ANELIS PLUS                                                                                                    | Like                                                      |

- 1. Accesează Web of Science din lista bazelor de date abonate
- 2. Selectează filtrul "Publication Name"
- 3. Scrie între ghilimele în caseta de căutare simplă titlul revistei.
- De la tastarea primelor cuvinte, se va afişa dedesubt o listă a posibilelor titluri. Parcurge lista și selectează titlul căutat.
- 4. Click "Search"

#### Lenuța Ursachi, 07/05/2014

# Analiza impactului revistei

| Results: 953<br>(from All Databases)                                                      | Sort by: Publication Date newest to oldest                                                                                                    | A Page     1     of 96                 |
|-------------------------------------------------------------------------------------------|----------------------------------------------------------------------------------------------------|----------------------------------------|
| You searched for:<br>PUBLICATION NAME: ("digest journal<br>of nanomaterials and biostMore | Select Page Save to EndNote online  Add to Marked List  Add to Marked List  Add to Marked List                                                                                 | III Create Citation Report             |
| Refine Results                                                                            | By: Park, Chan-Hee; Tijing, Leonard D.; Shon, Ho Kyong; et al.<br>DIGEST JOURNAL OF NANOMATERIALS AND BIOSTRUCTURES Volume: 9 Issue: 1 Pages: 1-8 Published:<br>JAN-MAR 2014   | (from All Databases)                   |
| Search within results for                                                                 | View Abstract 2. APPLICATION OF CONTINOUS WAVELET TRANSFORM FOR DERIVATIVE SPECTROPHOTOMETRIC DETERMINATION OF BINARY MIXTURE IN PHARMACEUTICAL DOSAGE FORM                    | Times Cited: 0<br>(from All Databases) |
| Databases 4                                                                               | By: Darwish, Hany W.; Metwally, Fadia H.; El Bayoumi, Abdelaziz<br>DIGEST JOURNAL OF NANOMATERIALS AND BIOSTRUCTURES Volume: 9 Issue: 1 Pages: 7-18 Published:<br>JAN-MAR 2014 |                                        |
| Research Domains    SCIENCE TECHNOLOGY                                                    | View Abstract                                                                                                    |                                        |
| Refine                                                                                    | A     FABRICATION, CHARACTERIZATION, TOXICITY AND BIOCOMPATIBILITY EVALUATION OF IRON OXIDE     NANOPARTICLES                                                                  | Times Cited: 0<br>(from All Databases) |
| Research Areas                                                                            | By: Popa, C. L.; Andronescu, E.; Storea, M.; et al.<br>DIGEST JOURNAL OF NANOMATERIALS AND BIOSTRUCTURES Volume: 9 Issue: 1 Pages: 19-25 Published:<br>JAN-MAR 2014            |                                        |
| MATERIALS SCIENCE<br>SCIENCE TECHNOLOGY<br>OTHER TOPICS                                   | View Abstract                                                                                                    |                                        |
| more options / values                                                                     | 4. EFFECT OF PHOSPHOROUS ACID AND UREA ON THE FERROUS TUNGSTEN PHOSPHOROUS MAGNETIC THIN<br>FILM                                                                               | Times Cited: 0<br>(from All Databases) |
| Refine                                                                                    | By: Thangaraj, N.; Tamilarasan, K.; Sasikumar, D.<br>DIGEST JOURNAL OF NANOMATERIALS AND BIOSTRUCTURES Volume: 9 Issue: 1 Pages: 27-33 Published:<br>INN MAD 2041              |                                        |
| Document Types                                                                            | View Abstract                                                                                                    |                                        |

Listă titlurilor de articole publicate în revista căutată

### Analiza impactului revistei

#### Citation Report: 953

(from All Databases)

You searched for: PUBLICATION NAME: ("digest journal of nanomaterials and biostructures") ....More

This report reflects citations to source items indexed within All Databases.

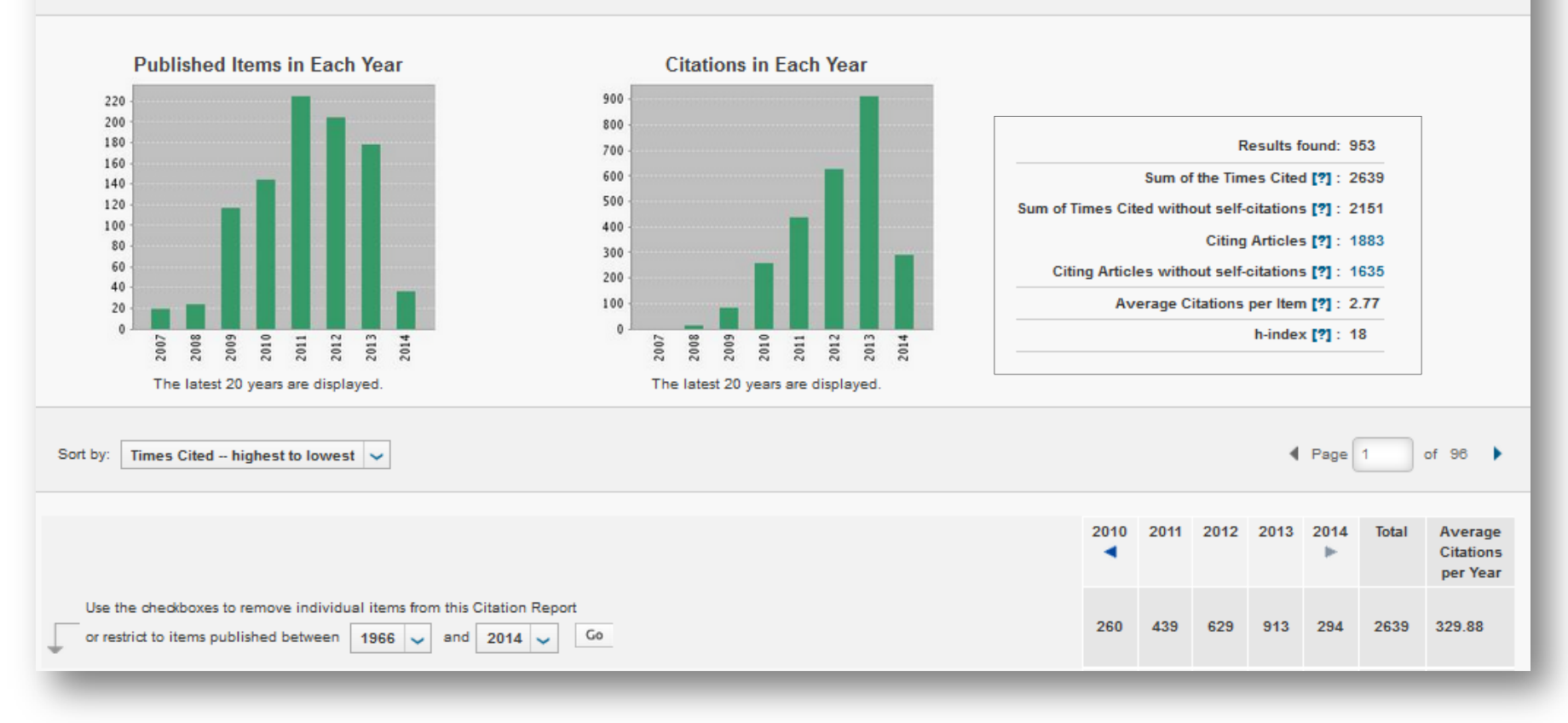

Analiza globală a citărilor în cadrul revistei

# Analiza impactului revistei

|              |                                                                                                    | 2010 | 2011 | 2012 | 2013 | 2014 | Total | Average<br>Citations<br>per Year |
|--------------|----------------------------------------------------------------------------------------------------|------|------|------|------|------|-------|----------------------------------|
| Use<br>or re | estrict to items published between 1966 v and 2014 Go                                                                                                    | 260  | 439  | 629  | 913  | 294  | 2639  | 329.88                           |
| 1.           | Nanotechnology in medicine and antibacterial effect of silver nanoparticles<br>By: Singh, Mritunjai; Singh, Shinjini; Prasad, S.; et al.<br>DIGEST JOURNAL OF NANOMATERIALS AND BIOSTRUCTURES Volume: 3 Issue: 3 Pages: 115-122 Published: SEP 2008                                                 | 11   | 20   | 20   | 17   | 9    | 80    | 11.43                            |
| 2.           | PARTHENIUM LEAF EXTRACT MEDIATED SYNTHESIS OF SILVER NANOPARTICLES: A NOVEL APPROACH TOWARDS<br>WEED UTILIZATION<br>By: Parashar, Vyom; Parashar, Rashmi; Sharma, Bechan; et al.<br>DIGEST JOURNAL OF NANOMATERIALS AND BIOSTRUCTURES Volume: 4 Issue: 1 Pages: 45-50 Published: MAR 2009           | 10   | 13   | 16   | 19   | 6    | 65    | 10.83                            |
| 3.           | SYNTHESIS OF PLANT-MEDIATED SILVER NANOPARTICLES USING PAPAYA FRUIT EXTRACT AND EVALUATION OF<br>THEIR ANTI MICROBIAL ACTIVITIES<br>By: Jain, D.; Daima, H. Kumar; Kachhwaha, S.; et al.<br>DIGEST JOURNAL OF NANOMATERIALS AND BIOSTRUCTURES Volume: 4 Issue: 3 Pages: 557-563 Published: SEP 2009 | 6    | 15   | 14   | 19   | 6    | 60    | 10.00                            |
| 4.           | BIOIN SPIRED SYNTHESIS OF SILVER NANOPARTICLES<br>By: Parashar, Upendra Kumar; Saxena, Preeti S.; Srivastava, Anchal<br>DIGEST JOURNAL OF NANOMATERIALS AND BIOSTRUCTURES Volume: 4 Issue: 1 Pages: 159-168 Published: MAR 2009                                                                     | 7    | 11   | 10   | 12   | 2    | 42    | 7.00                             |
| 5.           | A study on iron oxide nanoparticles coated with dextrin obtained by coprecipitation<br>By: Predoi, D.<br>DIGEST JOURNAL OF NANOMATERIALS AND BIOSTRUCTURES Volume: 2 Issue: 1 Pages: 169-173 Published: MAR 2007                                                                                    | 4    | 4    | 7    | 16   | 4    | 38    | 4.75                             |
| 6.           | GREEN SYNTHESIS OF NANOSILVER PARTICLES FROM EXTRACT OF EUCALYPTUS HYBRIDA (SAFEDA) LEAF<br>By: Dubey, Manish; Bhadauria, Seema; Kushwah, B. S.<br>DIGEST JOURNAL OF NANOMATERIALS AND BIOSTRUCTURES Volume: 4 Issue: 3 Pages: 537-543 Published: SEP 2009                                          | 5    | 13   | 7    | 5    | 5    | 35    | 5.83                             |
| 7.           | BIOLOGICAL SYNTHESIS OF SILVER NANOPARTICLES BY USING ONION (ALLIUM CEPA) EXTRACT AND THEIR<br>ANTIBACTERIAL ACTIVITY<br>By: Saxena, Antariksh; Tripathi, R. M.; Singh, R. P.<br>DIGEST JOURNAL OF NANOMATERIALS AND BIOSTRUCTURES Volume: 5 Issue: 2 Pages: 427-432 Published: APR-JUN 2010        | 1    | 5    | 7    | 13   | 5    | 31    | 6.20                             |
| 8.           | GREEN SYNTHESIS OF SILVER NANOPARTICLES USING ARGEMONE MEXICANA LEAF EXTRACT AND EVALUATION OF<br>THEIR ANTIMICROBIAL ACTIVITIES<br>By: Singh, A.; Jain, D.; Upadhyay, M. K.; et al.<br>DIGEST JOURNAL OF NANOMATERIALS AND BIOSTRUCTURES Volume: 5 Issue: 2 Pages: 483-489 Published: APR-JUN 2010 | 1    | 6    | 11   | 8    | 4    | 30    | 6.00                             |
| 9.           | SYNTHESIS OF SILVER NANOPARTICLE USING PLEUROTUS SAJOR CAJU AND ITS ANTIMICROBIAL STUDY                                                                                                    |      |      |      |      |      |       |                                  |

Analiza individuală a citărilor (pe articole)

### Salvarea citărilor în computer

| 4 BIOINSPIRED SYNTHESIS OF SILVER NANOPARTICLES                                                                                                    |     |    |    |    |      |    |         |
|----------------------------------------------------------------------------------------------------|-----|----|----|----|------|----|---------|
| By: Parashar, Upendra Kumar, Saxena, Preeti S.; Srivastava, Anchal<br>DIGEST JOURNAL OF NANOMATERIALS AND BIOSTRUCTURES. Volume: 4 Issue: 1 Pages: 159-166 Published: MAR 2009 | 7   | 31 | 10 | 12 | 2    | 42 | 7.00    |
| 5. A study on iron oxide nanoparticles coated with dextrin obtained by coprecipitation                                                                                         |     |    |    |    |      |    |         |
| By: Predoi, D.<br>DIGEST JOURNAL OF NANOMATERIALS AND BIOSTRUCTURES Volume: 2 Issue: 1 Pages: 169-173 Published: MAR 2007                                                      | 4   | 4  | 7  | 16 | 4    | 38 | 4.75    |
| GREEN SYNTHESIS OF NANOSILVER PARTICLES FROM EXTRACT OF EUCALYPTUS HYBRIDA (SAFEDA) LEAF                                                                                       |     |    |    |    |      |    |         |
| By: Dubey, Manish; Bhadauria, Seema, Kushwah, B. S.<br>DIGEST JOURNAL OF NANOMATERIALS AND BIOSTRUCTURES. Volume: 4 Issue: 3 Pages: 537-543 Published: SEP 2009                | 5   | 13 | 7  | 5  | 5    | 35 | 5.83    |
| BIOLOGICAL SYNTHESIS OF SILVER NANOPARTICLES BY USING ONION (ALLIUM CEPA) EXTRACT AND THEIR     ANTIBACTERIAL ACTIVITY                                                         |     | 2  |    | 10 | 2    |    |         |
| By: Saxena, Antariksh; Tripathi, R. M.; Singh, R. P.<br>DIGEST JOURNAL OF NANOMATERIALS AND BIOSTRUCTURES. Volume: 5 Issue: 2 Pages: 427-432 Published: APR-JUN 2010           | 1   | 0  | '  | 13 | 0    | 31 | 0.20    |
| GREEN SYNTHESIS OF SILVER NANOPARTICLES USING ARGEMONE MEXICANA LEAF EXTRACT AND EVALUATION OF THEIR ANTIMICROBIAL ACTIVITIES                                                  |     |    |    |    |      |    |         |
| By: Singh, A.; Jain, D.; Upadhyay, M. K.; et a<br>DIGEST JOURNAL OF NANOMATERIALS AN                                                                                           | 0   | Ø. | 11 | 8  | 4    | 30 | 8.00    |
| 9. SYNTHESIS OF SILVER NANOPARTICLE U                                                                                                    | - 1 |    |    |    |      |    |         |
| By: Nithya, R.; Ragunathan, R.<br>DIGEST JOURNAL OF NANOMATERIALS AN                                                                                                    |     | 10 | 2  | 7  | 2    | 28 | 4.67    |
| 10 MOLECULAR MODELLING STUDIES OF SC<br>NTAGONISTS AS ANTIHYPERTENSIVE AGENUS                                                                                                  |     |    |    |    |      |    |         |
| By: Sharma, M. C.; Kohli, D. V.; Chaturvedi, S. C.; et al.<br>DIGEST JOURNAL OF NANOMATERIALS AND BIOSTRUCTURES Volume: 4 Issue: 4 Pages: 843-856 Published: DEC 2009          | 0   | 0  | 5  | 14 | 7    | 26 | 4.33    |
| Select Page Save to Excel File                                                                                                    |     |    |    |    |      |    |         |
|                                                                                                    |     |    |    |    |      |    |         |
| Sort by: Times Cited highest to lowest 🗸                                                                                                    |     |    |    | 4  | Page | 1  | of 98 🕨 |
| Approximately 953 records matched your query of the 60,207,816 (contains duplicates) in the data limits you selected.                                                          |     |    |    |    |      |    |         |
|                                                                                                    |     |    |    |    |      |    |         |
|                                                                                                    |     |    |    |    |      |    |         |

În subsolul paginii cu lista de articole, în format .txt sau .xls

### Salvarea citărilor în computer

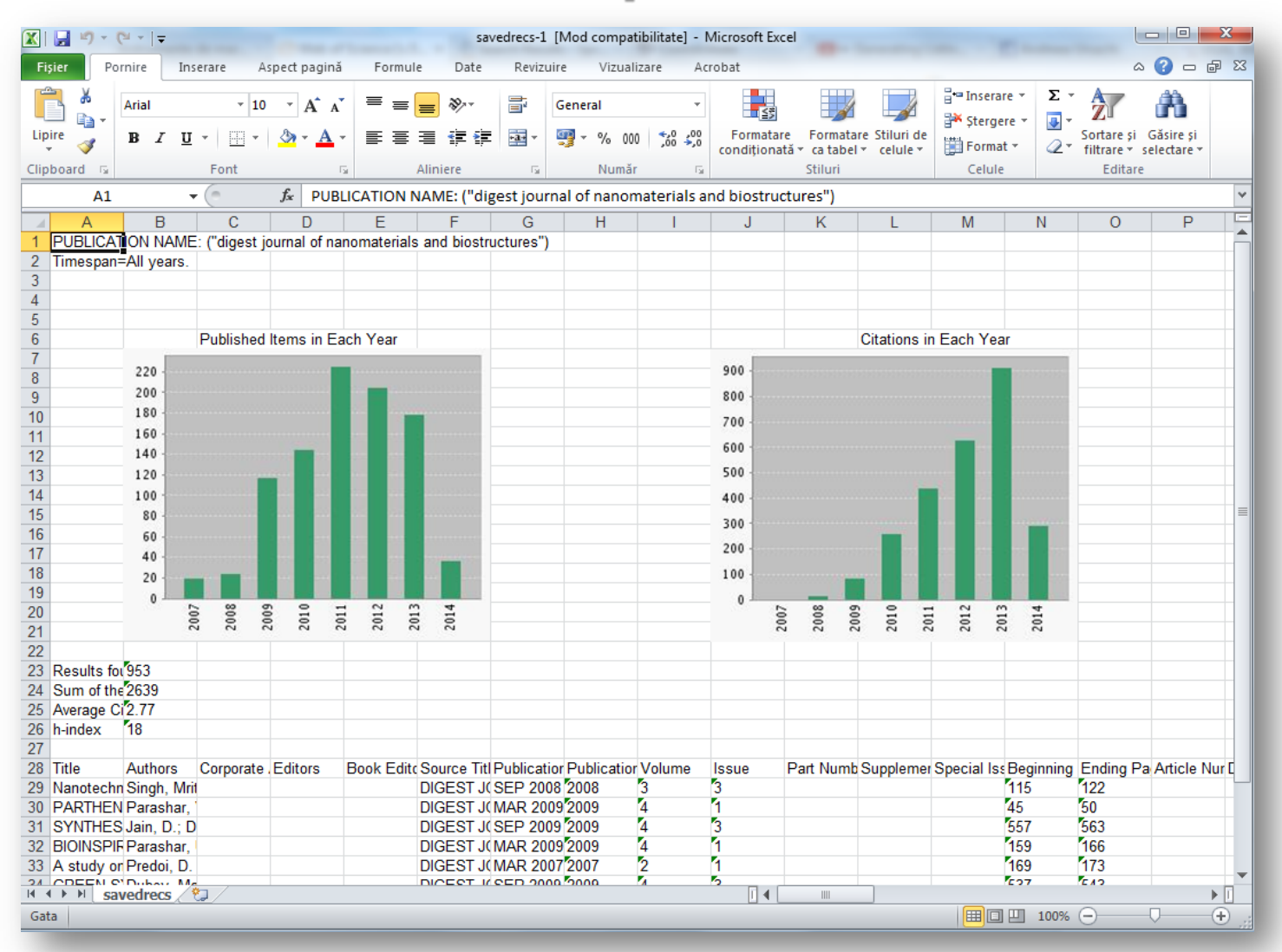

#### Lenuța URSACHI

Biblioteca Universității "Dunărea de Jos" din Galați *Compartimentul Referințe și cercetare bibliografică* Str. Domnească nr. 47, 800008 Galați Tel: +40 336 130 134 Fax: +40 236 461 353 E-mail: <u>lenuta.ursachi@ugal.ro</u>

http://www.lib.ugal.ro/cv/CV\_Ursachi\_Lenuta\_udjg\_TOSIRIP.pdf http://ugal.academia.edu/LenutaUrsachi http://www.slideshare.net/lursachi/ http://www.facebook.com/lursachi